# Datenmodellierung in ArcMap für das Beispiel "Urban Gardening"

(basierend auf der Version ArcMap 10.2 von Esri)

### 1. Anlegen einer File Geodatebase

In einem ersten Schritt wird eine *File Geodatabase* mit dem Namen UrbanGardening.gdb angelegt.

Catalog Window: Rechte Maustaste auf Ordner > New > File Geodatabase

#### 2. Anlegen einer neuen Feature Class

Im nächsten Schritt wird eine neue *Feature Class* (Point) mit dem Namen UrbanGardening angelegt:

- Typ: Point Features
- Koordinatensystem: Projected Coordinate Systems > World > WGS 1984 Web Mercator (auxiliary sphere)

Für diese Feature Class werden folgende Attribute definiert. Die Attributnamen werden zweisprachig angegeben (siehe Abbildung):

|   | Field Name    | Data Type |
|---|---------------|-----------|
|   | OBJECTID      | Object ID |
|   | SHAPE         | Geometry  |
|   | City_Stadt    | Text      |
|   | Date_Datum    | Date      |
|   | Location_Lage | Text      |
|   | Type_Art      | Text      |
| ĺ | Size_Groesse  | Text      |
| ſ |               |           |

# 3. Definition der verschiedenen "Domains"

Für die definierten Wertebereiche Lage, Art und Grösse wird jeweils eine eigene Domain unter **Database Properties** (Ebene: File Geodatabase) angelegt. Für eine bessere Zuordnung entspricht der *Field Name* dem *Domain Name*.

Catalog Window: Rechte Maustaste auf UrbanGardening.gdb > Properties > Domains

Ausführliche Informationen zum Aufbau von Domains finden Sie in den ArcGIS Resources, Stichwort: A quick tour of attribute domains <u>http://resources.arcgis.com/en/help/main/10.2/index.html#//001s00000001000000</u>

(letzter Zugriff: 22.09.2015)

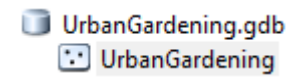

UrbanGardening.gdb

Im folgenden Screenshot sehen Sie den Aufbau der Domain *Location\_Lage*. Die vordefinierten Werte entnehmen Sie bitte dem konzeptionellen Datenmodell.

| Database | Properties      |                                                   | ×    |
|----------|-----------------|---------------------------------------------------|------|
| Genera   | Domains         |                                                   |      |
|          | Domain Name     | Description                                       | *    |
|          | .ocation_Lage   | Describes the location where urban gardening take |      |
|          |                 |                                                   |      |
|          |                 |                                                   |      |
|          |                 |                                                   |      |
|          |                 |                                                   | -    |
| •        |                 | ا<br>۲                                            | -    |
| Dom      | ain Properties: |                                                   |      |
| Fie      | ld Type         | Text                                              | *    |
| Do       | main Type       | Coded Values                                      |      |
| Spl      | lit policy      | Default Value                                     |      |
| Me       | rge policy      | Default Value                                     |      |
|          |                 |                                                   |      |
|          |                 |                                                   | Ŧ    |
| Cod      | ed Values:      |                                                   |      |
|          | Code            | Description                                       | *    |
| E        | 3               | Balcony_Balkon                                    |      |
| A        | 4               | Allotment_Schrebergarten                          |      |
|          | 3               | PrivatGarden_Privatgarten                         |      |
|          | Loc             | others_sonstiges                                  |      |
|          |                 |                                                   | Ŧ    |
| •        |                 | 4                                                 |      |
|          |                 | OK Cancel Ap                                      | oply |

Nach dem gleichen Vorgehen werden die Domains für Type\_Art und Size\_Groesse definiert.

### 4. Zuweisung Domain - Attribut

Im nächsten Schritt erfolgt in den *Feature Class Properties* unter *Fields, Field Properties* die Zuweisung der drei Domainen zum entsprechenden Attribut. Wichtig dabei ist, dass jeweils das entsprechende Attribut oben ausgewählt ist. Nachfolgender Screenshot zeigt dies für das Attribut Location\_Lage.

|                                                                                                    | Editor Tra                                                                                  | cking      | XY                                            | Coordinate System                                                              | Domain,               | Resolut              | ion and To          | lerance |
|----------------------------------------------------------------------------------------------------|---------------------------------------------------------------------------------------------|------------|-----------------------------------------------|--------------------------------------------------------------------------------|-----------------------|----------------------|---------------------|---------|
| Fields                                                                                                  | Indexes                                                                                     | Subtyp     | pes                                           | Feature Extent                                                                 | Relationsh            | nips                 | Represer            | ntation |
|                                                                                                    |                                                                                             | Field N    | lame                                          |                                                                                | Dat                   | а Туре               | 4                   | n       |
| OBJEC                                                                                                   | TID                                                                                         |            |                                               |                                                                                | Object ID             |                      |                     |         |
| SHAPE                                                                                                   |                                                                                             |            |                                               | Geometry                                                                       |                       |                      |                     |         |
| City_Stadt                                                                                              |                                                                                             |            |                                               | Text                                                                           |                       |                      |                     |         |
| Date_D                                                                                                  | )atum                                                                                       |            |                                               |                                                                                | Date                  |                      |                     |         |
| Locatio                                                                                                 | on_Lage                                                                                     |            |                                               |                                                                                | Text                  |                      |                     |         |
| Type_/                                                                                                  | Art                                                                                         |            |                                               |                                                                                | Text                  |                      |                     |         |
| Size_G                                                                                                  | Froesse                                                                                     |            |                                               |                                                                                | Text                  |                      |                     |         |
|                                                                                                    |                                                                                             |            |                                               |                                                                                |                       |                      |                     |         |
|                                                                                                    |                                                                                             |            |                                               |                                                                                |                       |                      |                     |         |
|                                                                                                    |                                                                                             |            |                                               |                                                                                |                       |                      |                     |         |
|                                                                                                    |                                                                                             |            |                                               |                                                                                |                       |                      |                     |         |
|                                                                                                    |                                                                                             |            |                                               |                                                                                |                       |                      |                     |         |
|                                                                                                    |                                                                                             |            |                                               |                                                                                |                       |                      |                     |         |
|                                                                                                    |                                                                                             |            |                                               |                                                                                |                       |                      |                     | e-      |
|                                                                                                    |                                                                                             |            |                                               |                                                                                |                       |                      |                     | -       |
| Click any f                                                                                             | ield to see its                                                                             | properti   | ies.                                          |                                                                                | 1                     |                      |                     | •       |
| Click any f<br>Field Pro                                                                                | ield to see its<br>perties                                                                  | properti   | ies.                                          |                                                                                | 1                     |                      |                     |         |
| Click any f<br>Field Pro<br>Alias                                                                       | ield to see its<br>operties                                                                 | properti   | ies.                                          | cation Lage                                                                    | ·<br>                 |                      |                     |         |
| Click any f<br>Field Pro<br>Alias<br>Allow 1                                                            | ield to see its<br>operties<br>NULL values                                                  | properti   | ies.                                          | cation_Lage                                                                    |                       |                      |                     |         |
| Click any f<br>Field Pro<br>Alias<br>Allow I<br>Default                                                 | ield to see its<br>operties<br>NULL values<br>t Value                                       | properti   | Lo<br>Lo                                      | cation_Lage<br>s                                                               |                       |                      |                     |         |
| Click any f<br>Field Pro<br>Alias<br>Allow I<br>Default<br>Domain                                       | ield to see its<br>operties<br>NULL values<br>t Value                                       | properti   | Lo<br>Ye                                      | cation_Lage<br>s                                                               | ·                     |                      |                     |         |
| Click any f<br>Field Pro<br>Alias<br>Allow I<br>Default<br>Domain<br>Lenoth                             | field to see its<br>operties<br>NULL values<br>t Value                                      | properti   | Lou<br>Ye                                     | cation_Lage<br>s                                                               |                       |                      |                     | •       |
| Click any f<br>Field Pro<br>Alias<br>Allow 1<br>Default<br>Domain<br>Length                             | ield to see its<br>operties<br>NULL values<br>t Value                                       | properti   | Lou                                           | cation_Lages                                                                   | •                     |                      |                     | •       |
| Click any f<br>Field Pro<br>Alias<br>Allow 1<br>Default<br>Domain<br>Length                             | ield to see its<br>operties<br>NULL values<br>t Value                                       | properti   | Lou<br>Ve                                     | cation_Lage<br>s<br>cation_Lage<br>e Groesse                                   |                       | I                    | mport               |         |
| Click any f<br>Field Pro<br>Alias<br>Allow 1<br>Default<br>Domain<br>Length                             | ield to see its<br>operties<br>NULL values<br>t Value<br>1<br>new field, two                | e the par  | Lou<br>Yes                                    | cation_Lage<br>s<br>cation_Lage<br>e_Groesse<br>be_Art                         | •                     |                      | mport               |         |
| Click any f<br>Field Pro<br>Alias<br>Allow 1<br>Default<br>Domain<br>Length                             | ield to see its<br>operties<br>NULL values<br>t Value<br>n<br>mew field, typ                | e the nais | Lor<br>Yes<br>Lor<br>Siz<br>me Tyr            | cation_Lage<br>s<br>cation_Lage<br>e_Groesse<br>be_Art<br>lata type, then edit | Name                  | columr<br>perties.   | mport               |         |
| Click any f<br>Field Pro<br>Alias<br>Allow 1<br>Default<br>Domain<br>Length                             | NULL values                                                                                 | e the nai  | Log<br>Yes<br>Log<br>Siz<br>me Typ<br>e the c | cation_Lage<br>s<br>cation_Lage<br>e_Groesse<br>be_Art<br>Jata type, then edit | Name<br>the Field Pro | I column<br>perties, | mport               |         |
| Click any f<br>Field Pro<br>Alias<br>Allow 1<br>Default<br>Domain<br>Length                             | NULL values                                                                                 | e the nai  | Loo<br>Yes<br>Loo<br>Siz<br>me Typ<br>e the c | cation_Lage<br>s<br>eation_Lage<br>e_Groesse<br>be_Art<br>Jata type, then edit | Name                  | I column<br>perties. | mport<br>1, dick in |         |
| Click any f<br>Field Pro<br>Alias<br>Allow I<br>Default<br>Domain<br>Length<br>To add a r<br>the Data T | ield to see its<br>pperties<br>VULL values<br>Value<br>new field, typ<br>Type column t      | e the nai  | Log<br>Yes<br>Log<br>Siz<br>me Typ<br>e the c | cation_Lage<br>s<br>cation_Lage<br>e_Groesse<br>be_Art<br>data type, then edit | Name                  | I columr<br>perties, | mport               |         |
| Click any f<br>Field Pro<br>Alias<br>Allow I<br>Default<br>Domain<br>Length                             | ield to see its<br>operties<br>VULL values<br>Value<br>n<br>new field, typ<br>rype column t | e the nai  | Log<br>Yes<br>Log<br>Siz<br>me Typ<br>e the o | cation_Lage<br>s<br>cation_Lage<br>e_Groesse<br>re_Art<br>lata type, then edit | Name                  | I columr<br>perties. | mport               |         |

# 5. Überprüfung des Datensatzes

Abschliessend wurde der neu erstellte Datensatz in den Table of Contents (TOC) in ArcMap geladen und mit Hilfe der Attributtabelle auf Richtigkeit überprüft.